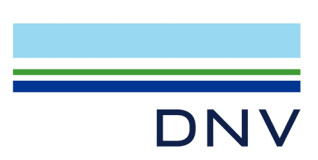

# 認証マークダウンロードの方法

認証マークをダウンロードするには、まず弊社のサービスである Veracity(ヴェラシティ)のアカウントの登録が必要となります。以下の方法にてご登録ください。

## 【アカウント登録済の方】

login page (https://login.veracity.com/)から Email を入力しログイン後、下の Page 8の⑧に進

#### んでください。

| Sign in to Veracity                                |        |
|----------------------------------------------------|--------|
| Enter your Veracity user details                   |        |
| Email address or username                          |        |
|                                                    |        |
| Continue                                           | >      |
| I forgot my password Create ac                     | .count |
| VERACITY<br>by DNV                                 | DNV    |
| Veracity is DNV's independent data platform and in | dustry |
| oco system                                         |        |
|                                                    |        |

# 【アカウント登録から始める方】

① login page をクリックし、ログイン画面で Create account をクリック。

| Log III                      |                               |
|------------------------------|-------------------------------|
| Enter your Veracity us       | er details                    |
| Email address or user        | name                          |
|                              |                               |
|                              | Continue >                    |
| <u>l forgot my password</u>  | Create account                |
|                              |                               |
| by DNV                       | DNV                           |
| Veracity is DNV's independer | nt data platform and industry |
| eco-system.                  |                               |

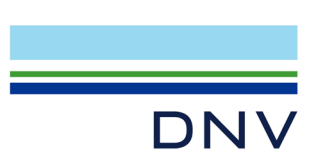

② DNV にご登録頂いているご担当者様のメールアドレス、パスワード(ご自身で任意に設定)、I'm not a robot にティックをして、Sign up をクリック

#### 〈ご注意〉

Veracityのセキュリティーシステムにより、弊社にご登録頂いているご担当者様のメールアドレスのみこのシステムから認証マークがダウンロード可能です。そのため、ご担当者様が変更となる際には改めて新しいご担当者様のメールアドレスでアカウント取得を頂く必要があります。

VERACITY by DNV

# Sign up to Veracity

Get access to industrial applications and data analytics services that can help you make better use of your data.

| Enter your email                                        |                                                                 |  |
|---------------------------------------------------------|-----------------------------------------------------------------|--|
| Choose a password                                       | ۲                                                               |  |
| Include capital letters and<br>Avoid including your nam | Aspecial characters.<br>ne, part of your name or email address. |  |
| I'm not a robot                                         | reCAPTOHA<br>Privacy - Terma                                    |  |
| Sign up $ ightarrow$                                    |                                                                 |  |

③ 登録したメールアドレスに以下メールが届きますので、そのメール本文リンク: <u>Complete</u> your registration here をクリック。

差出人: identity.management@veracity.com メールタイトル: Welcome to Veracity

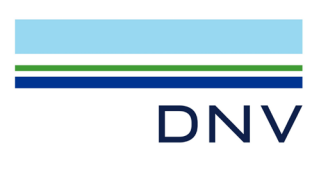

件名: Welcome to Veracity

.

#### Welcome to Veracity

We have received a request from you to become a Veracity user.
<u>Complete your registration here.</u>
If you have not made such a request, please ignore this email. You may also contact Veracity support.
Veracity by DNV, Veritasveien 1, Hovik, Norway

④ Complete Veracity Sign-Up という画面でお名前を英語で入力し、 I agree to the Veracity platform にマークをして Register をクリック

|                                                               | Marketplace                            | My services             | My data      | Support        | Sign in | New to Veracity?<br>Create account |
|---------------------------------------------------------------|----------------------------------------|-------------------------|--------------|----------------|---------|------------------------------------|
|                                                               |                                        |                         |              |                |         |                                    |
| Complete Verac                                                | ity Sign-u                             | р                       |              |                |         |                                    |
| Get access to industrial appl<br>services that can help you m | cations and data<br>ake better use of  | analytics<br>your data. |              |                |         |                                    |
| <b>Email address</b><br>leomitkei@hotmail.com                 |                                        |                         |              |                |         |                                    |
| Profile information                                           |                                        |                         |              |                |         |                                    |
| First name                                                    |                                        |                         |              |                |         |                                    |
| Last name                                                     |                                        |                         |              |                |         |                                    |
| Country / region                                              |                                        |                         |              |                |         |                                    |
| • Japan                                                       |                                        | ~                       |              |                |         |                                    |
| Phone number (optional)                                       |                                        |                         |              |                |         |                                    |
| I agree to the Veracity platfo                                | orm terms of use 🗹<br>and news from Ve | racity and I kno        | w that I can | change this la | ater    |                                    |
|                                                               |                                        |                         |              |                |         |                                    |

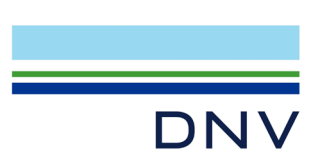

# ⑤ 以下の画面が表示され Account 登録が完了します。 Log In をクリック

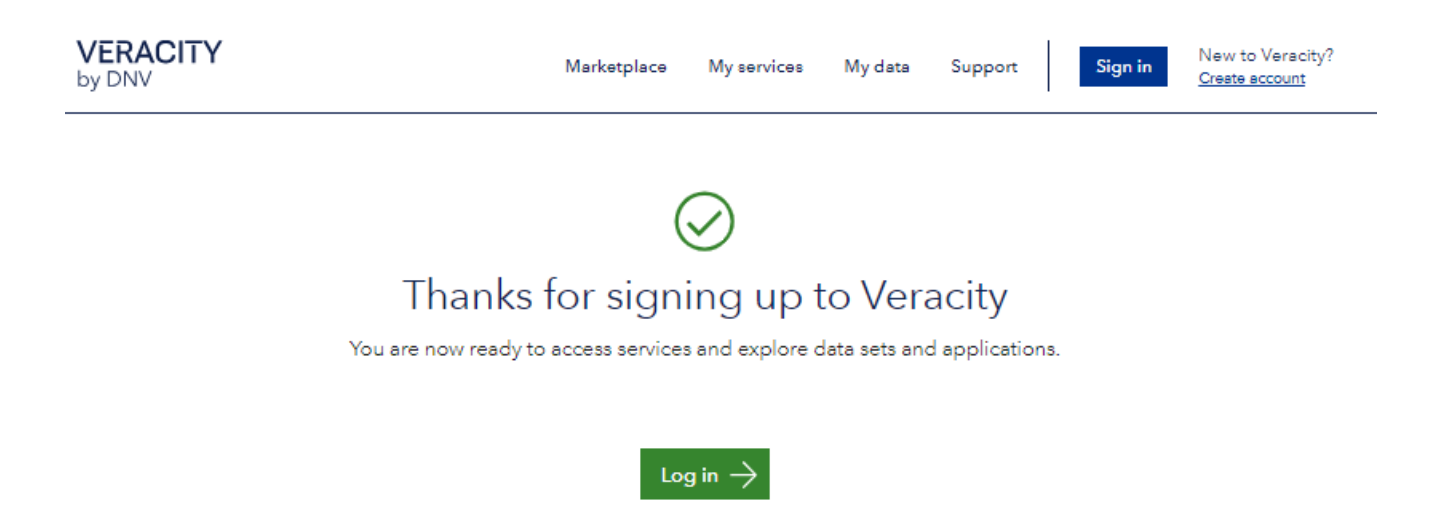

登録した E-mail と Password を入力し Log in をクリック

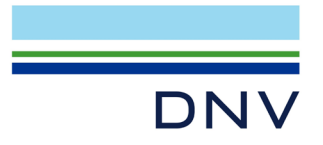

| Sign in to Veracity                                     | /                     |  |  |  |
|---------------------------------------------------------|-----------------------|--|--|--|
| Enter your Veracity user de                             | etails                |  |  |  |
| Email address                                           |                       |  |  |  |
|                                                         |                       |  |  |  |
| Password                                                |                       |  |  |  |
|                                                         |                       |  |  |  |
|                                                         | Log in 💙              |  |  |  |
| <u>l forgot my password</u>                             | <u>Create account</u> |  |  |  |
| VERACITY<br>by DNV                                      | DNV                   |  |  |  |
| Veracity is DNV's independent data                      | platform and industry |  |  |  |
| eco-system.<br>Visit www.veracity.com to discover more. |                       |  |  |  |

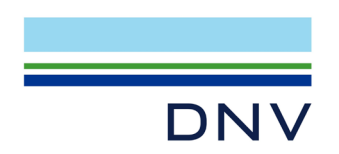

⑥ Free access をクリック

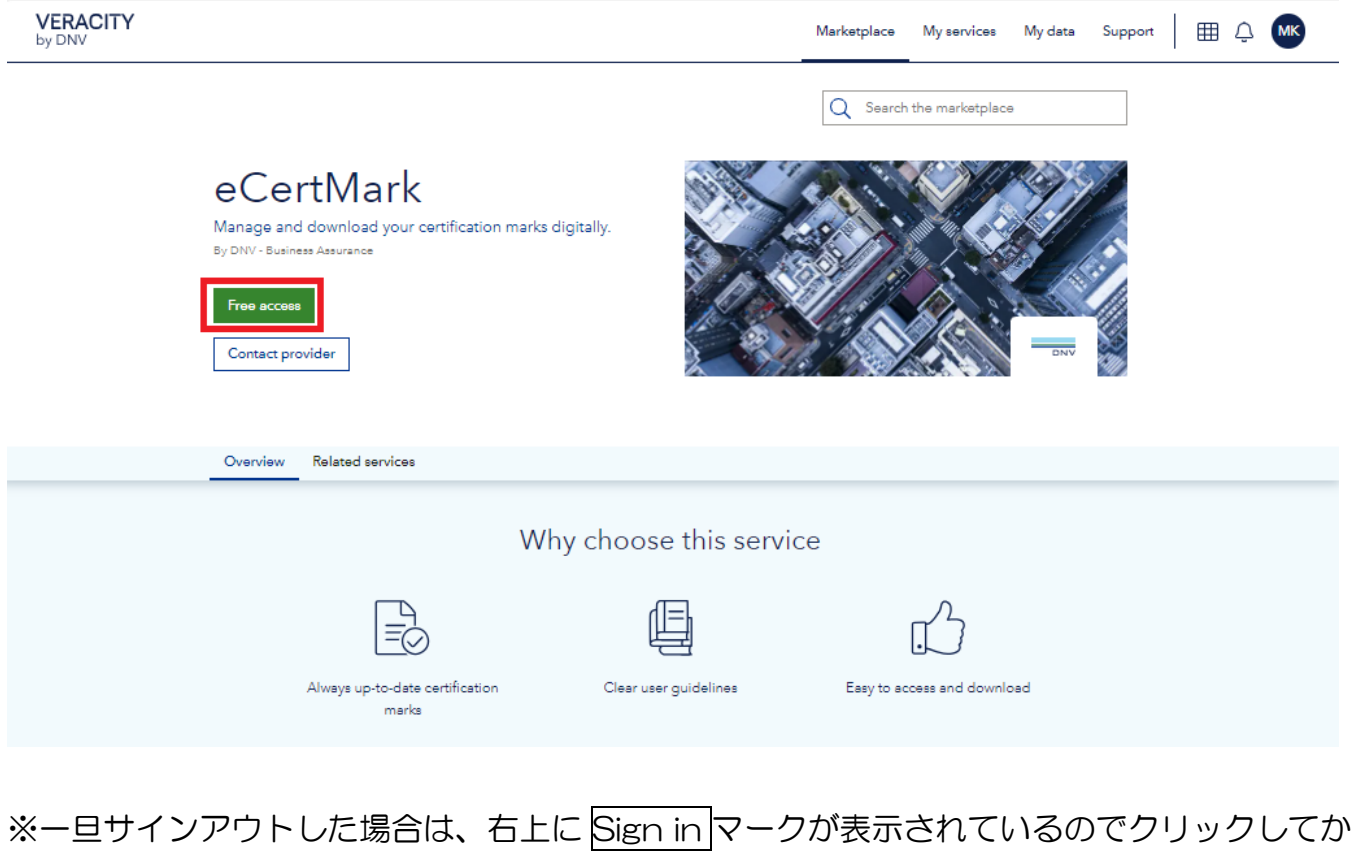

### ら、Free access をクリック

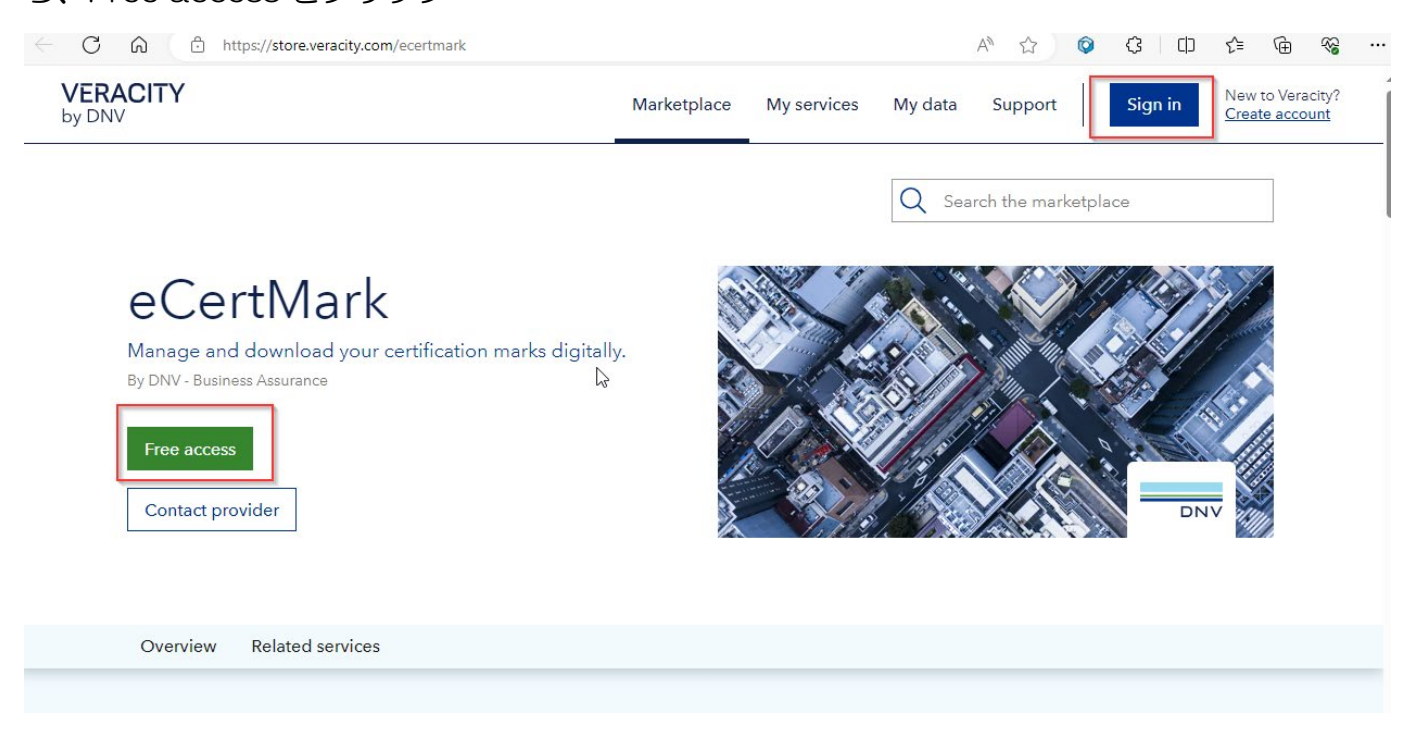

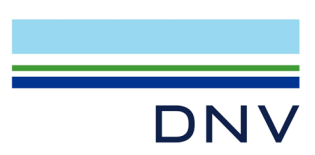

⑦ Go to My service クリック

\*以下画面は新規登録の際にのみ表示されますので、表示されない場合は⑧に進んでくださ

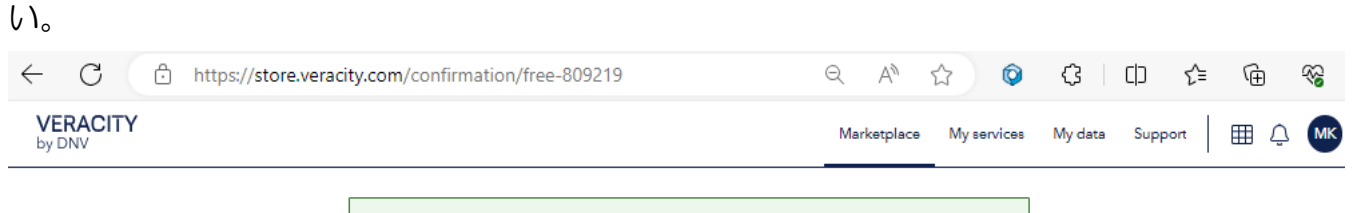

O Thanks for your interest in eCertMark

What happens next

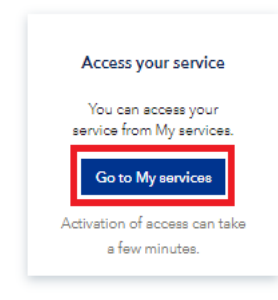

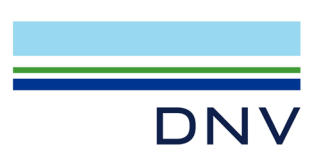

⑧ 右上の My Services をクリック。

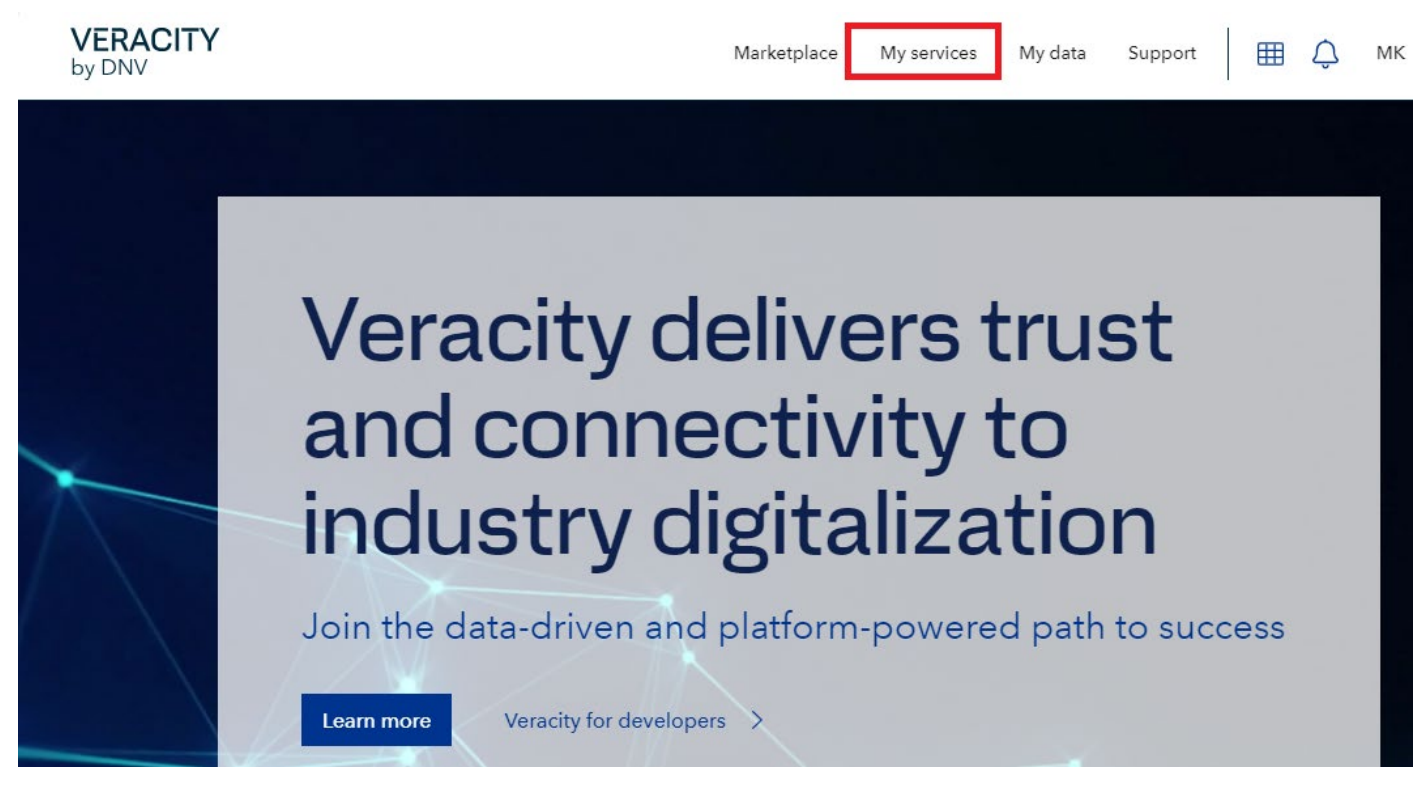

⑨ 下記画面になりますので eCertMark をクリック。

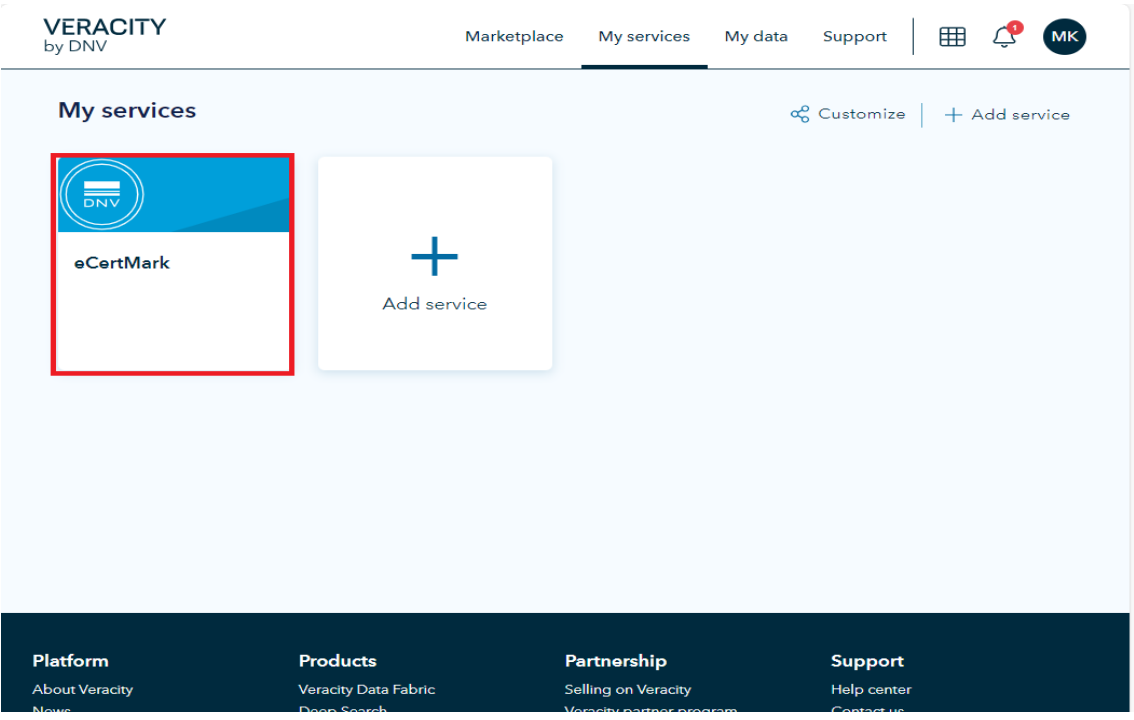

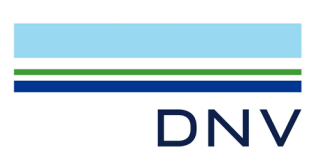

⑩ Select Language で Japanese を選択ください。

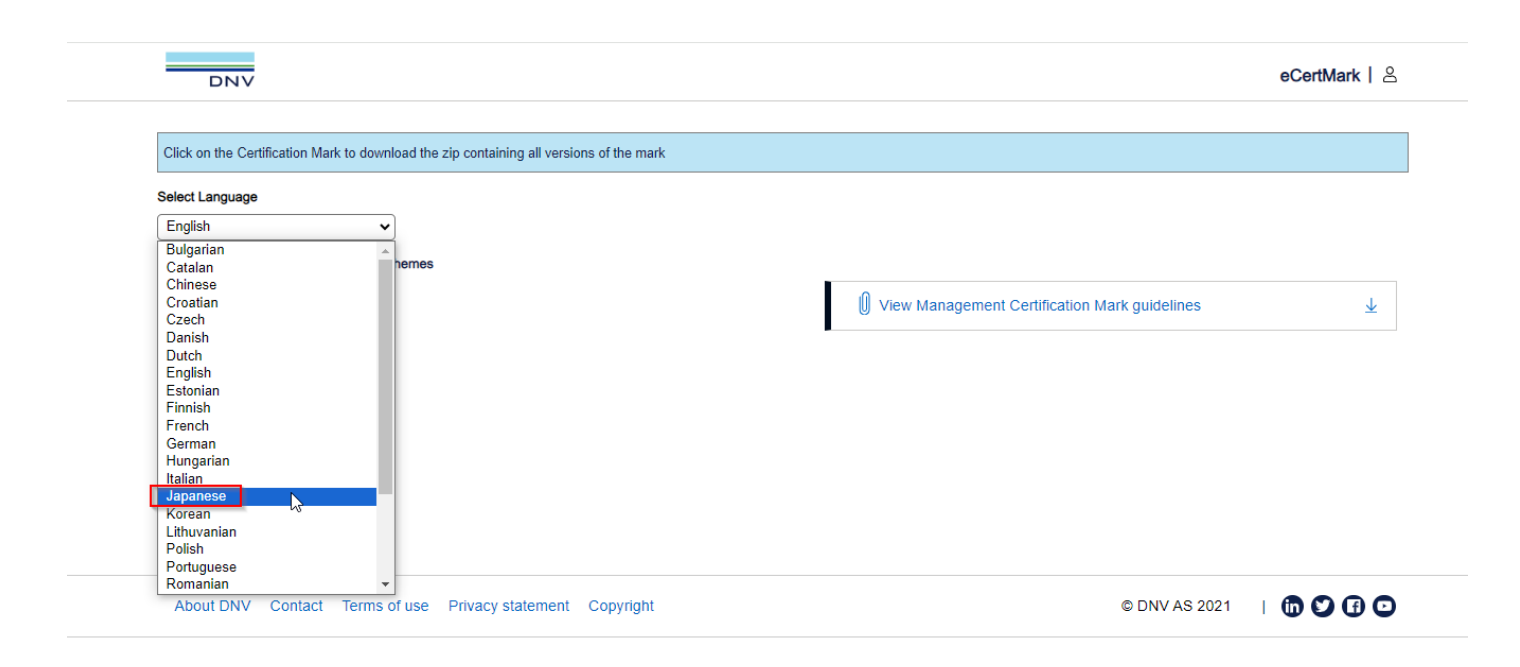

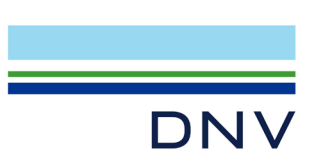

- ① 表示された認証マークの中から「DNV単独認証マーク」、または、「DNV認証マーク+貴社の 認定機関のマーク」のダウンロードが可能です。なお、貴社の認定機関のマーク以外も表示さ れますので、お取り間違いにご注意下さい。
- 例)赤枠は、9001, 14001 を取得している組織様が DNV 認証マークのみご入用の際にダウン ロード可能なマークです。RvA などの認定マークをご希望の場合は、認証書をご参照の上、適 切にお選びください。(認定機関単独のマークはございません。)

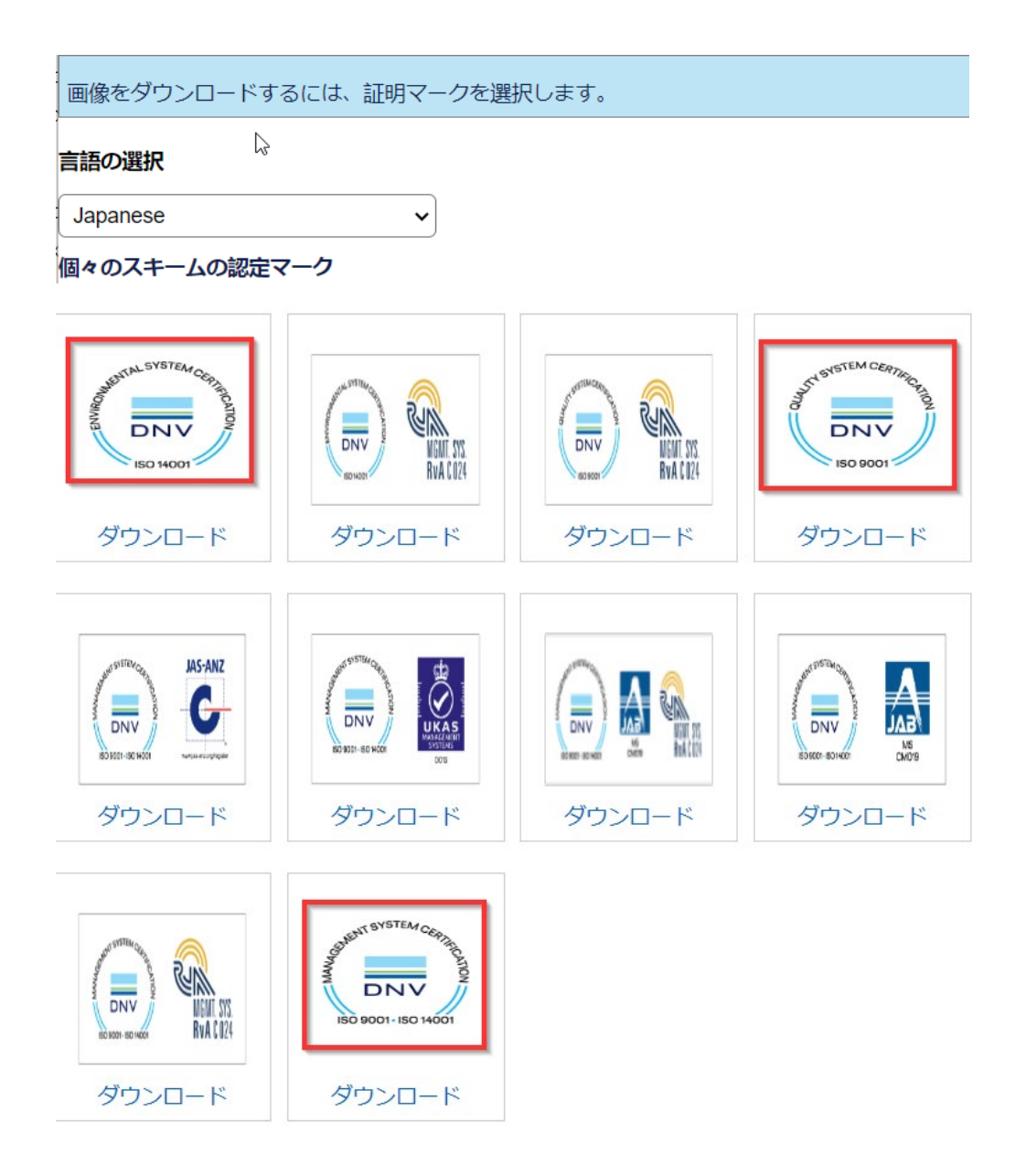

ご不明点は下記までご連絡ください。

KOB, BAJ Quality <<u>mailto:dcjquality.report.kobe@dnv.com</u>>